## Microsoft<sup>®</sup> Office 2013 First Course Second Course Third Course

#### Excel 2013 UNIT A

## Getting Started with Excel 2013

## **Objectives**

- Understand spreadsheet software
- Identify Excel 2013 window components
- Understand formulas
- Enter labels and values and use the AutoSum button

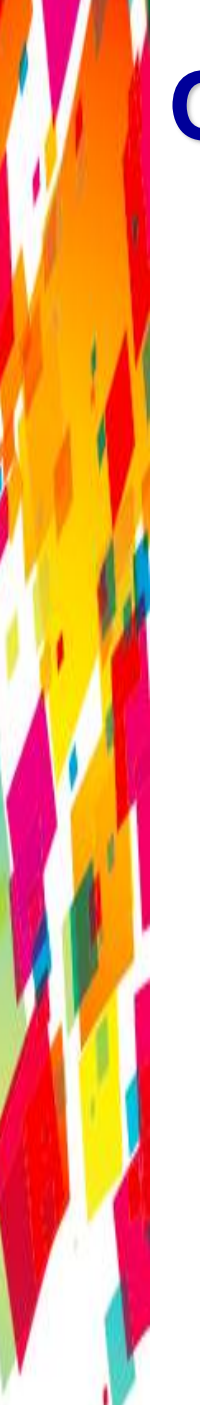

## **Objectives**

- Edit cell entries
- Enter and edit a simple formula
- Switch worksheet views
- Choose print options

- Microsoft Excel is an electronic spreadsheet program
  - An electronic spreadsheet program allows you to perform numeric calculations
  - The spreadsheet is called a worksheet
    - Individual worksheets are stored in a workbook which is the Excel file

- Advantages of using Excel
  - Enter data quickly and accurately
  - Recalculate data easily
  - Perform what-if analysis
  - Change the appearance of information
  - Create charts
  - Share information
  - Build on previous work

### **Excel worksheet**

| THE HOME INSERT                        | PAGE LA             | YOUT FO      | IMULAS DA     | TA REVIEW            | VIEW                              | Erip Advisor Payroll | Calculator - E | ecel      |                                                                                                    |                    |                                                                                                    |        |                                                                                                    | 7<br>Yos                   | n harre + JF   | 1   |
|----------------------------------------|---------------------|--------------|---------------|----------------------|-----------------------------------|----------------------|----------------|-----------|----------------------------------------------------------------------------------------------------|--------------------|----------------------------------------------------------------------------------------------------|--------|----------------------------------------------------------------------------------------------------|----------------------------|----------------|-----|
| Parte of Format Painter<br>Cipbiant of | ibel<br>I M +<br>Fe | •11 • A      |               | e +c +c ≣<br>Akprese | P Wrap Test<br>3 Merge & Co<br>tl | nter - S - %         | • 54 41        | Condition | al Format<br>1° Table<br>Stytes                                                                                  | n Cell<br>Skyles - | Insert Delet                                                                                                   | Format | E Autolum<br>Fiz-<br>Clear-                                                                                                    | Sort & Fin<br>Filter - Sel | at de<br>ect = | ,   |
| B1 * 1 ×                               | v fe                | Quest Spe    | cialty Travel |                      |                                   |                      |                |           |                                                                                                    |                    |                                                                                                    |        |                                                                                                    |                            |                |     |
| .d A                                   |                     | c            | D             |                      |                                   | 6                    | H              | τ.        | 1                                                                                                    | к.                 | 4                                                                                                    | М      | N.                                                                                                    | 0                          | P              | 1.8 |
| 1                                      | Quest Sp            | cialty Trav  | rel .         |                      | Week                              | 30                   |                |           |                                                                                                    |                    |                                                                                                    |        |                                                                                                    |                            |                |     |
| 2 60 0                                 | Trip Advis          | sor Division |               |                      |                                   |                      |                |           |                                                                                                    |                    |                                                                                                    |        |                                                                                                    |                            |                |     |
| 3 0 1 1                                | Payroll Ca          | loulator     |               |                      |                                   | -                    |                | _         |                                                                                                    |                    | -                                                                                                    | _      | _                                                                                                    |                            | _              |     |
| 4 20                                   |                     |              |               |                      |                                   |                      | -              |           |                                                                                                    | -                  | -                                                                                                    | -      |                                                                                                    |                            |                |     |
| 6                                      |                     |              | and a l       |                      |                                   |                      |                |           |                                                                                                    |                    |                                                                                                    |        |                                                                                                    |                            |                |     |
| 7 Name                                 | Hours               | O/T Hrs      | Hrly Rate     | Reg Pay              | O/T Pay                           | Gross Pay            | _              | ~         |                                                                                                    |                    |                                                                                                    |        |                                                                                                    |                            |                |     |
| n Brueghel, Peter                      | 40                  | 14           | 16.50         | 660.00               | 132.00                            | \$ 792.00            |                | Gross     | s Pay, t                                                                                                    | by Emp             | loyee                                                                                                    |        |                                                                                                    |                            |                |     |
| 0 Cortona, Livia                       | 35                  | 0            | 11.00         | 385.00               | 0.00                              | \$ 385.00            | _              |           |                                                                                                    | 100                |                                                                                                    |        |                                                                                                    |                            |                |     |
| 10 Klimt, Gustave                      | 40                  | 2            | 13.00         | 520.00               | 52.00                             | \$ 572.00            |                | 1.09      | 9%                                                                                                    | 13%                | and .                                                                                                    |        |                                                                                                    |                            |                |     |
| 11 Le Pen, Jean-Marie                  | 29                  | 0            | 15.00         | 435.00               | 0.00                              | \$ 435.00            |                |           | -                                                                                                    |                    |                                                                                                    |        |                                                                                                    |                            |                |     |
| 12 Martinez, Juan                      | 37                  | 0            | 13.00         | 481.00               | 0:00                              | \$ 481.00            |                | 3.65      | >                                                                                                    | -                  | 974                                                                                                    |        |                                                                                                    |                            |                |     |
| 13 Mioshi, Keiko                       | 39                  | 0            | 20.50         | 799.50               | 0.00                              | \$ 799.50            |                |           | S 10                                                                                                    | UK.                |                                                                                                    |        |                                                                                                    |                            |                |     |
| 14 Sherwood, Burton                    | 40                  | 0            | 16.50         | 660.00               | 0.00                              | \$ 660.00            |                | 1         |                                                                                                    |                    |                                                                                                    |        |                                                                                                    |                            |                |     |
| 13 Strano, Riccardo                    | 40                  | 8            | 16.00         | 640.00               | 256.00                            | \$ 896.00            | /              | 1         | 1%                                                                                                    |                    | 296                                                                                                    |        |                                                                                                    |                            |                |     |
| 16 Wadsworth, Alicia                   | 40                  | 5            | 13.00         | 520.00               | 130.00                            | \$ 650.00            | /              |           |                                                                                                    |                    |                                                                                                    |        |                                                                                                    |                            |                |     |
| 17 Yamamoto, Johji                     | 38                  | 0            | 15.00         | 570.00               | 0.00                              | \$ 570.00            |                |           |                                                                                                    |                    |                                                                                                    |        |                                                                                                    |                            |                |     |
| a Total                                | 379                 | 19           |               | 5670.5               | 570                               | \$ 6,240.58          |                | E Brueghe | el, Peter                                                                                                    | Cortons            | , Livia                                                                                                    |        |                                                                                                    |                            |                |     |
| 19                                     |                     |              |               |                      |                                   |                      |                | Eklert, G | Sustave                                                                                                    | ELs Pen.           | Jean-Marie                                                                                                    |        |                                                                                                    |                            |                |     |
| 20                                     |                     |              |               |                      |                                   | /                    |                |           |                                                                                                    | -                  | and a                                                                                                    |        |                                                                                                    |                            |                |     |
| 25                                     |                     |              |               |                      |                                   | -                    |                | - Martine | is, ruen                                                                                                    | I MICENI,          | *****                                                                                                    |        |                                                                                                    |                            |                |     |
| 12                                     |                     |              |               |                      | 3-D nie                           | chart                | -              | E Sherwo  | od, Burton                                                                                                    | Strano,            | Riccardo                                                                                                    |        |                                                                                                    |                            |                |     |
| 23                                     |                     |              |               |                      | P                                 |                      |                | # Wadsw   | orth, Alicia                                                                                                    |                    | oto, Johji                                                                                                    |        |                                                                                                    |                            |                |     |
| 14                                     |                     |              |               |                      |                                   |                      |                |           | and the second second second second second second second second second second second second second second second |                    | and participation of the second second second second second second second second second second second second s |        | e                                                                                                    |                            | -              |     |
| 25                                     |                     |              |               |                      |                                   |                      |                |           |                                                                                                    |                    |                                                                                                    |        |                                                                                                    |                            |                |     |
| 26                                     |                     |              |               |                      |                                   |                      |                |           |                                                                                                    |                    |                                                                                                    |        |                                                                                                    |                            | -              |     |
|                                        |                     |              |               |                      |                                   |                      |                |           |                                                                                                    |                    | _                                                                                                    |        |                                                                                                    |                            |                |     |
| f Sheet1                               | •                   |              |               |                      |                                   |                      |                | 1.1       | 4                                                                                                    |                    |                                                                                                    |        |                                                                                                    |                            |                |     |
|                                        |                     |              |               |                      |                                   |                      |                |           | -                                                                                                    |                    |                                                                                                    | _      | and the second second se | -                          |                | _   |

- The Name box displays the active cell address
- The formula bar allows you to enter or edit data in the worksheet
- The intersection of a row and a column is called a cell

# Identify Excel 2013 Window Components

- Each cell has its own unique location called a cell address
- The cell in which you are working is called the active cell
- Sheet tabs let you switch from sheet to sheet in a workbook

# Identify Excel 2013 Window Components

- The status bar provides a brief description of the active command or task in progress
- The mode indicator provides additional information about certain tasks

# Identify Excel 2013 Window Components

### • Selected range

| ٥        | HOME INSERT                                           | PAGE LAVOUT                 | FORMULAS   | DATA            | EVEN VE                | EX.A-Trip.Ad             | Nisor Payroll               | Calculator - | Excel                 |                                        |                    |                  |                                      |                                        | ? E =              | 8 X           |
|----------|-------------------------------------------------------|-----------------------------|------------|-----------------|------------------------|--------------------------|-----------------------------|--------------|-----------------------|----------------------------------------|--------------------|------------------|--------------------------------------|----------------------------------------|--------------------|---------------|
| Pad<br>- | X Cut<br>Bib Copy +<br>Format Painter<br>Clipboard rs | - [11<br>11 - ] - ]<br>Font | • A A 3    | = = <b>  </b> + | - ∰r Wap<br>€2 ∰ Merge | Tet<br>e & Center •<br>G | General<br>\$ - % +<br>Numb | -<br>        | Conditio<br>Formattin | nal Format a<br>sg • Table •<br>Styles | s Cell<br>Styles * | nset Delete Form | t<br>E AutoSu<br>Fill •<br>€ Clear • | m * ŽŦ<br>Sort &<br>Filter*<br>Editing | Find &<br>Select * |               |
| B5       | * 1 X V                                               | <i>f</i> = 40               |            |                 |                        |                          |                             |              |                       |                                        |                    |                  |                                      |                                        |                    | ~             |
|          | A                                                     | B                           | C          | D               | E                      | F                        | G                           | 1            | 4                     |                                        | J                  | K                | L.                                   | M                                      | N                  |               |
| 1        | Quest Specialty Trav                                  | el                          | -          |                 |                        | Week                     | 30                          |              |                       |                                        |                    |                  |                                      |                                        |                    |               |
| 2        | Trip Advisor Division                                 |                             | Payroll Ca | alculator       |                        |                          |                             |              |                       |                                        |                    |                  |                                      |                                        | _                  |               |
| 3        | Name                                                  | Hours                       | O/T Hrs    | Hrly Rate       | Reg Pay                | O/T Pay                  | Gross F                     | av           |                       |                                        |                    |                  |                                      |                                        |                    |               |
| 5        | Brueghel, Pieter                                      | 40                          | 4          | 16.5            | 660                    | 132                      | 010331                      | -,           |                       |                                        |                    |                  |                                      |                                        |                    |               |
| 6        | Cortona, Livia                                        | 35                          | 0          | 11              | 385                    | 0                        | )                           |              |                       |                                        |                    |                  |                                      |                                        |                    |               |
| 7        | Klimt, Gustave                                        | 40                          | 2          | 13              | 520                    | 52                       | 0.                          | La de la     | e e He                |                                        |                    |                  |                                      |                                        |                    |               |
| 8        | Le Pen, Jean-Marie                                    | 29                          | 0          | 15              | 435                    | 0                        | Se                          | lected       | cells                 |                                        |                    |                  |                                      |                                        |                    |               |
| 9        | Martinez, Juan                                        | 37                          | 0          | 13              | 481                    | 0                        |                             |              |                       |                                        |                    |                  |                                      |                                        |                    |               |
| 10       | Mioshi, Keiko                                         | 39                          | 0          | 20.5            | 799.5                  | 0                        | )                           |              |                       |                                        |                    |                  |                                      |                                        |                    |               |
| 11       | Sherwood, Burton                                      | 40                          | 0          | 16.5            | 660                    | 0                        | )                           |              |                       |                                        |                    |                  |                                      |                                        |                    |               |
| 12       | Strano, Riccardo                                      | 40                          | 8          | 16              | 640                    | 256                      | 1                           |              |                       |                                        |                    |                  |                                      |                                        |                    |               |
| 13       | Wadsworth, Alicia                                     | 40                          | 5          | 13              | 520                    | 130                      | )                           |              |                       |                                        |                    | _                |                                      |                                        |                    |               |
| 14       | Yamamoto, Johji                                       | 38                          | 0          | 15              | 570                    | 0                        | )                           |              |                       |                                        |                    |                  |                                      |                                        |                    |               |
| 15       |                                                       |                             | £          |                 |                        |                          |                             |              |                       |                                        |                    | _                |                                      |                                        |                    |               |
| 16       |                                                       |                             | -          |                 |                        |                          |                             |              |                       |                                        |                    |                  |                                      |                                        |                    |               |
| 1/       |                                                       |                             |            |                 | -                      |                          |                             |              |                       |                                        |                    | A                |                                      |                                        |                    | $\rightarrow$ |
| 10       |                                                       |                             |            | Quick An        | alucie to              | ol huttor                |                             |              |                       |                                        |                    | Ave              | rage, C                              | Junt,                                  |                    |               |
| 20       |                                                       |                             |            | QUICK AII       | alysis to              |                          | -                           |              |                       |                                        |                    | and              | Sum                                  |                                        |                    |               |
| 21       |                                                       |                             |            |                 |                        |                          |                             |              |                       |                                        |                    | /                |                                      |                                        |                    |               |
| 22       |                                                       |                             |            |                 |                        |                          |                             |              |                       |                                        |                    |                  |                                      |                                        |                    |               |
|          | > Sheet1 (i)                                          | )                           |            |                 |                        |                          |                             |              | 1                     |                                        | 1                  |                  |                                      |                                        | _                  | •             |
| READ     | и —                                                   |                             |            |                 |                        |                          |                             |              | AVE                   | RAGE: 17.8                             | cour               | vt: 10 SUM: 378  | H 10                                 | <u> </u>                               | _                  | + 1209        |

- Formulas are equations in a worksheet
- When creating calculations in Excel, it is important to:
  - Know where the formulas should be
  - Know exactly what cells and arithmetic operations are needed

- When creating calculations in Excel, it is important to:
  - Create formulas with care
  - Use cell references rather than values
  - Determine what calculations will be needed

### Viewing a Formula

| 0    | ∃ 5 · e · +                                            |                   |            |           |             | EX A-Trip Ad       | visor Payroll Cal   | culator - Excel |                                      |                    |        |         | 7 00 - 6   | 9 X |
|------|--------------------------------------------------------|-------------------|------------|-----------|-------------|--------------------|---------------------|-----------------|--------------------------------------|--------------------|--------|---------|------------|-----|
| FIL  | HOME INSERT                                            | PAGE LAYOUT       | FORMULAS   | DATA      | REVIEW VIEW | N                  |                     |                 |                                      |                    |        | Y       | our Name - | 8   |
| Past | Cut<br>Calibri<br>Ba Copy -<br>S Format Painter<br>B I | - 11<br>U •   🖽 • | • A* A* =  | * = = *   | • 🔐 Wrap 1  | Text<br>& Center - | General<br>\$ - % + | • Cond<br>Forma | itional Format as<br>eting * Table * | Cell Insert Delete | Format | Sort &  | Find &     |     |
|      | Clipboard 15                                           | Font              | 6          |           | lignment    | 6                  | Number              | 6               | Styles                               | Cells              |        | Editing |            | ^   |
| E5   | * E X 🗸                                                | <i>fx</i> =85*    | D5         |           |             |                    |                     |                 | For                                  | nula displays      |        |         |            | ¥   |
| 1    | A                                                      | в                 | с          | D         | E           | F                  | G                   | н               | in f                                 | ormula bar         | L      | м       | N          | -   |
| 1    | Quest Specialty Trav                                   | el                |            |           |             | Week               | 30                  |                 |                                      |                    |        |         |            |     |
| 2    | Trip Advisor Division                                  |                   | Payroll Ca | lculator  |             |                    |                     |                 |                                      |                    |        |         |            |     |
| 3    |                                                        |                   |            |           |             |                    |                     |                 |                                      |                    |        |         |            |     |
| 4    | Name                                                   | Hours             | O/T Hrs    | Hrly Rate | Reg Pay     | O/T Pay            | Gross Pa            | Coloulat        | aulay hat                            |                    |        |         |            |     |
| 5    | Brueghel, Pieter                                       | 40                | 4          | 16.5      | 668         | 132                |                     | Galculat        | teu value                            |                    |        |         |            |     |
| 6    | Cortona, Livia                                         | 35                | 0          | 11        | 385         | 0                  |                     | displays        | in cell                              |                    |        |         |            |     |
| 7    | Klimt, Gustave                                         | 40                | 2          | 13        | 520         | 52                 |                     |                 |                                      |                    |        |         |            |     |
| 8    | Le Pen, Jean-Marie                                     | 29                | 0          | 15        | 435         | 0                  |                     |                 |                                      |                    |        |         |            |     |
| 9    | Martinez, Juan                                         | 37                | 0          | 13        | 481         | 0                  |                     |                 |                                      |                    |        |         |            |     |
| 10   | Mioshi, Keiko                                          | 39                | 0          | 20.5      | 799.5       | 0                  |                     |                 |                                      |                    |        |         |            |     |
| 11   | Sherwood, Burton                                       | 40                | 0          | 16.5      | 660         | 0                  |                     |                 |                                      |                    |        |         |            |     |
| 12   | Strano, Riccardo                                       | 40                | 8          | 16        | 640         | 256                |                     |                 |                                      |                    |        |         |            |     |
| 13   | Wadsworth, Alicia                                      | 40                | 5          | 13        | 520         | 130                |                     |                 |                                      |                    |        |         |            |     |
| 14   | Yamamoto, Johji                                        | 38                | 0          | 15        | 570         | 0                  |                     |                 |                                      |                    |        |         |            |     |
| 15   |                                                        |                   |            |           |             |                    |                     |                 |                                      |                    |        |         |            |     |

### **Excel** arithmetic operators

| operator  | purpose                 | example                        |
|-----------|-------------------------|--------------------------------|
| +         | Addition                | =A5+A7                         |
| •         | Subtraction or negation | =A5-10                         |
| •         | Multiplication          | =A5*A7                         |
| 1         | Division                | =A5/A7                         |
| %         | Percent                 | =35%                           |
| ^ (caret) | Exponent                | =6^2 (same as 6 <sup>2</sup> ) |

# Enter Labels and Values and Use the AutoSum Button

- Labels contain text and numerical information not used in calculations
- Values are numbers, formulas, and functions that can be used in calculations
- A function is a built-in formula
  - A function includes arguments, the information necessary for the calculation

# Enter Labels and Values and Use the AutoSum Button

- Clicking the Sum button sums the adjacent range above or to the left, though you can adjust the range
- The fill handle fills cells based on the first number sequence in the range

# Enter Labels and Values and Use the AutoSum Button

### Creating a formula using the AutoSum button

| 0     | 🗗 🎝 - Co - I                                        |                          |                  |                    |             | EX A-Trip Ad     | visor Payroll Calc      | alator - Excel |                                       |                   |                 |                                 |                   | ? 🗉 –        |
|-------|-----------------------------------------------------|--------------------------|------------------|--------------------|-------------|------------------|-------------------------|----------------|---------------------------------------|-------------------|-----------------|---------------------------------|-------------------|--------------|
| FILE  | HOME INSERT                                         | PAGE LAYOUT              | FORMULAS         | DATA F             | REVIEW VIEW | v                |                         |                |                                       |                   |                 |                                 | `                 | our Name + 🕅 |
| Paste | A Cut<br>Ra Copy -<br>B Format Painter<br>Citchanad | - 11<br>11 -   -   -   - | • A A •          | = =   ₽<br>= =   ₽ | - Br Wrap   | Red<br>B. Center | General<br>\$ - % +   * | Condi<br>Forma | tional Format as<br>tting - Table - S | Cell In<br>Syles- | uet Delete Form | ∑ AutoSur<br>i Fil •<br>Clear • | Sort & Filter - S | Find &       |
| SUN   | N * : ×_*                                           | fr =SUN                  | I(B5:B14)        | · · · · ·          | -agrinerii  |                  | - Selec                 | ted cells      | s in formu                            | la                | ten             |                                 | coung             |              |
|       | A                                                   | в                        | C                | D                  | E           | F                | G                       | н              |                                       |                   | К               | 1                               | м                 | N            |
| 1     | Quest Specialty Trav                                | el                       | -                |                    |             | Week             | 30                      |                |                                       |                   |                 | -                               |                   |              |
| 2     | Trip Advisor Division                               |                          | Payroll Ca       | lculator           |             |                  |                         |                |                                       |                   | AutoSun         | n button                        |                   |              |
| 4     | Name                                                | Hours                    | O/T Hrs          | Hrly Rate          | Reg Pay     | O/T Pay          | Gross Pay               |                |                                       |                   |                 |                                 |                   |              |
| 5     | Brueghel, Pieter                                    | 40                       | 4                | 16.5               | 660         | 132              |                         |                |                                       |                   |                 |                                 |                   |              |
| 6     | Cortona, Livia                                      | 35                       | 0                | 11                 | 385         | 0                | Outline                 | of cells       | included                              |                   |                 |                                 |                   |              |
| 7     | Klimt, Gustave                                      | 40                       | 2                | 13                 | 520         | 52               | in form                 | ula            |                                       |                   |                 |                                 |                   |              |
| 8     | Le Pen, Jean-Marie                                  | 29                       | 0                | 15                 | 435         | 0                | III IVIII               | ula            |                                       |                   |                 |                                 |                   |              |
| 9     | Martinez, Juan                                      | 37                       | 0                | 13                 | 481         | 0                |                         |                |                                       |                   |                 |                                 |                   |              |
| 10    | Mioshi, Kelko                                       | 39                       | 0                | 20.5               | 799.5       | 0                |                         |                |                                       |                   |                 |                                 |                   |              |
| 11    | Sherwood, Burton                                    | 40                       | 0                | 16.5               | 660         | 0                |                         |                |                                       |                   |                 |                                 |                   |              |
| 12    | Strano, Riccardo                                    | 40                       | 8                | 16                 | 640         | 256              |                         |                |                                       |                   |                 |                                 |                   |              |
| 13    | Wadsworth, Alicia                                   | 40                       | 5                | 13                 | 520         | 130              |                         |                |                                       |                   |                 |                                 |                   |              |
| 14    | Yamamoto, Johji                                     | 38                       | 0                | 15                 | 570         | 0                |                         |                |                                       |                   |                 |                                 |                   |              |
| 15    | Totals                                              | =SUM(B5                  | B14)             |                    |             |                  |                         |                |                                       |                   |                 |                                 |                   |              |
| 16    |                                                     | SUM(numbe                | r1, [number2], - | -)                 |             |                  |                         |                |                                       |                   |                 |                                 |                   |              |
| 17    |                                                     |                          |                  |                    |             |                  |                         |                |                                       |                   |                 |                                 |                   |              |

### **Edit Cell Entries**

- You can change, or edit, the contents of an active cell at any time
- To edit the contents of the active cell:
  - Double-click the cell, or
  - Click in the formula bar, or
  - Just start typing
- Excel switches to Edit mode when you are making cell entries

## **Editing Cell Entries**

### Worksheet in Edit mode

|       | HOME INSERT                                   | PAGE LAYOUT                  | FORMULAS     | DATA                  | REVIEW VIE               | EX.A-Trip.Ad<br>V | visor Payroll Calcu     | lator - Excel  |                                  |                  |               |                               | 3                     | 7 00 – 6<br>bur Name - 10 | 7 |
|-------|-----------------------------------------------|------------------------------|--------------|-----------------------|--------------------------|-------------------|-------------------------|----------------|----------------------------------|------------------|---------------|-------------------------------|-----------------------|---------------------------|---|
| Acces | ss toolbar                                    | • 11<br>및 •   == •  <br>Fort |              | = =   *<br>= = 1   *2 | - Er Wrap<br>40 El Merge | Ret -             | General<br>\$ - % +   % | Condit  format | lonal Format a<br>ling - Table - | Cel Ins<br>Syler | t Delete Form | ∑ Autola<br>∏ F⊒ -<br>ℓ Cear+ | Sot & I<br>Filter - S | ind its                   |   |
| AS    | * I X V*                                      | S Brue                       | ghel, Pleter | _                     | Enter b                  | utton             |                         |                |                                  |                  |               |                               |                       |                           |   |
|       | A                                             | 8                            | c            | 0                     | E.                       | F                 | G                       | н              | 1                                | 1                | K             | L                             | м                     | N                         |   |
| 1     | Quest Specialty Trav<br>Trip Advisor Division | el                           | Payroll Ca   | louiator              | _                        | Week              | 30                      |                |                                  |                  |               |                               |                       |                           |   |
| 4     | Name                                          | Hours                        | O/T Hrs      | Hrly Rate             | Reg Pay                  | O/T Pay           | Gross Pay               |                | Insert                           | ion poin         | t             |                               |                       |                           |   |
| 5     | Brueghel, Pieter                              | 40                           | 4            | 16.5                  | 660                      | 132               |                         |                |                                  |                  |               |                               |                       |                           |   |
| 6     | Cortona, Livia                                | 35                           | 0            | 11                    | 385                      | 0                 |                         |                |                                  |                  |               |                               |                       |                           |   |
| 7     | Klimt, Gustave                                | 40                           | 2            | 13                    | 520                      | 52                |                         |                |                                  |                  |               |                               |                       |                           |   |
| 8     | Le Pen, Jean-Marie                            | 29                           | 0            | 15                    | 435                      | 0                 |                         |                |                                  |                  |               |                               |                       |                           |   |
| 9     | Martinez, Juan                                | 37                           | 0            | 13                    | 481                      | 0                 |                         |                |                                  |                  |               |                               |                       |                           |   |
| 10    | Mioshi, Kelko                                 | 39                           | 0            | 20.5                  | 799.5                    | 0                 |                         |                |                                  |                  |               |                               |                       |                           |   |
| 11    | Sherwood, Burton                              | 40                           | 0            | 16.5                  | 660                      | 0                 |                         |                |                                  |                  |               |                               |                       |                           |   |
| 12    | Strano, Riccardo                              | 40                           | 8            | 16                    | 640                      | 256               |                         |                |                                  |                  |               |                               |                       |                           |   |
| 13    | Wadsworth, Alicia                             | 40                           | 6            | 13                    | 520                      | 155               |                         |                |                                  |                  |               |                               |                       |                           |   |
| 14    | Yamamoto, Jonji<br>Totalo                     | 38                           | 20           | 10                    | 5670.5                   | 600               | 0                       |                |                                  |                  |               |                               |                       |                           |   |
| 15    | Totals                                        | 310                          | 20           | 149.0                 | 3670.3                   | 090               |                         |                |                                  |                  |               |                               |                       |                           |   |
| 17    | Activ                                         | e cell                       |              |                       |                          |                   |                         |                |                                  |                  |               |                               |                       |                           |   |
| 18    |                                               |                              | Average C    | Gross Pay             |                          |                   |                         |                |                                  |                  |               |                               |                       |                           |   |
| 20    | Mode indicator                                | r                            |              |                       |                          |                   |                         |                |                                  |                  |               |                               |                       |                           |   |
| 22    | 0.00                                          |                              |              |                       |                          |                   |                         | _              |                                  |                  |               |                               |                       | _                         |   |
|       | Sheet1 (                                      | 9                            |              |                       |                          |                   |                         |                | 1                                |                  |               |                               |                       |                           | ļ |

## **Editing Cell Entries**

### **Common pointers in Excel**

| name          | pointer          | use to                                           | visible over the                                       |
|---------------|------------------|--------------------------------------------------|--------------------------------------------------------|
| Normal        | $\triangleright$ | Select a cell or range; indicates Ready mode     | Active worksheet                                       |
| Fill handle   | +                | Copy cell contents to adjacent cells             | Lower-right corner of the active cell or range         |
| I-beam        | Ι                | Edit cell contents in active cell or formula bar | Active cell in Edit mode or over the formula bar       |
| Move          | ÷.               | Change the location of the selected cell(s)      | Perimeter of the active cell(s)                        |
| Сору          | R‡               | Create a duplicate of the selected cell(s)       | Perimeter of the active cell(s) when [Ctrl] is pressed |
| Column resize | ↔                | Change the width of a column                     | Border between column heading indicators               |

## **Enter and Edit a Simple Formula**

- Formulas start with the equal sign (=), also called the formula prefix
- Calculation operators in formulas indicate what type of calculation you want to perform
- Arithmetic operators perform
  mathematical calculations
  - Examples of arithmetic operators are
    + \* / % ^

## **Enter and Edit a Simple Formula**

- Comparison operators compare values for the purpose of true/false results
  - Examples of comparison operators are
    > < >= <= <>
- Text concatenation operators join strings of text in different cells
  - An example of a text concatenation operator is &

## **Enter and Edit a Simple Formula**

- Reference operators enable you to use ranges in calculations
  - Examples of reference operators are
    - : , (space)

## **Switch Worksheet Views**

- You can change your view of the worksheet window by using either:
  - View tab on the Ribbon
  - View buttons on the status bar
- Normal view shows the worksheet without including headers and footers or tools like rulers and a page number indicator

## **Switch Worksheet Views**

- Page Layout View provides a more accurate view of how a worksheet will look when printed
  - It shows page margins, headers and footers, rulers, etc.
- Page Break Preview displays a reduced view of each page of the worksheet, along with page break indicators

## **Switch Worksheet Views**

#### **Page Layout View**

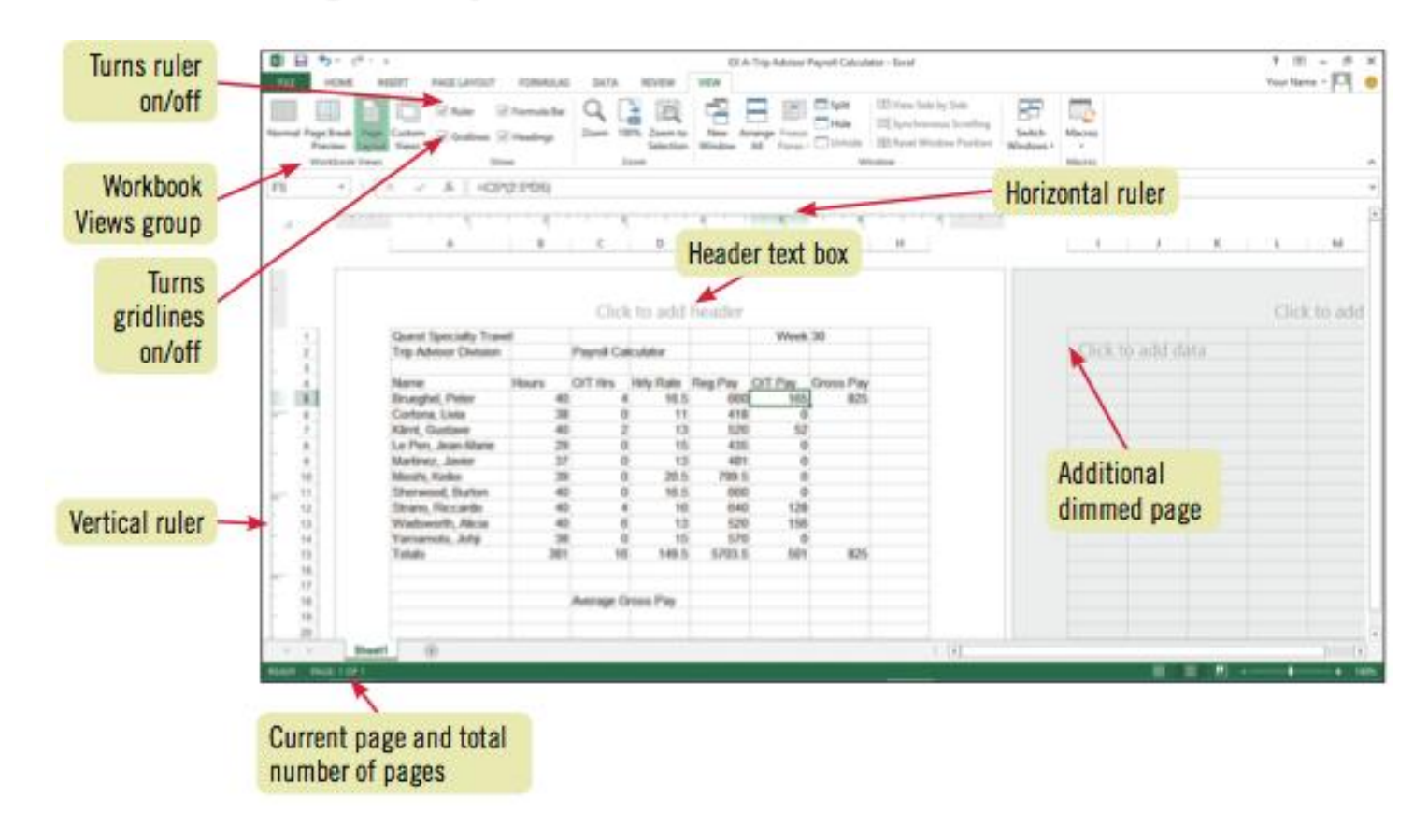

## **Switching Worksheet Views**

#### **Page Break Preview**

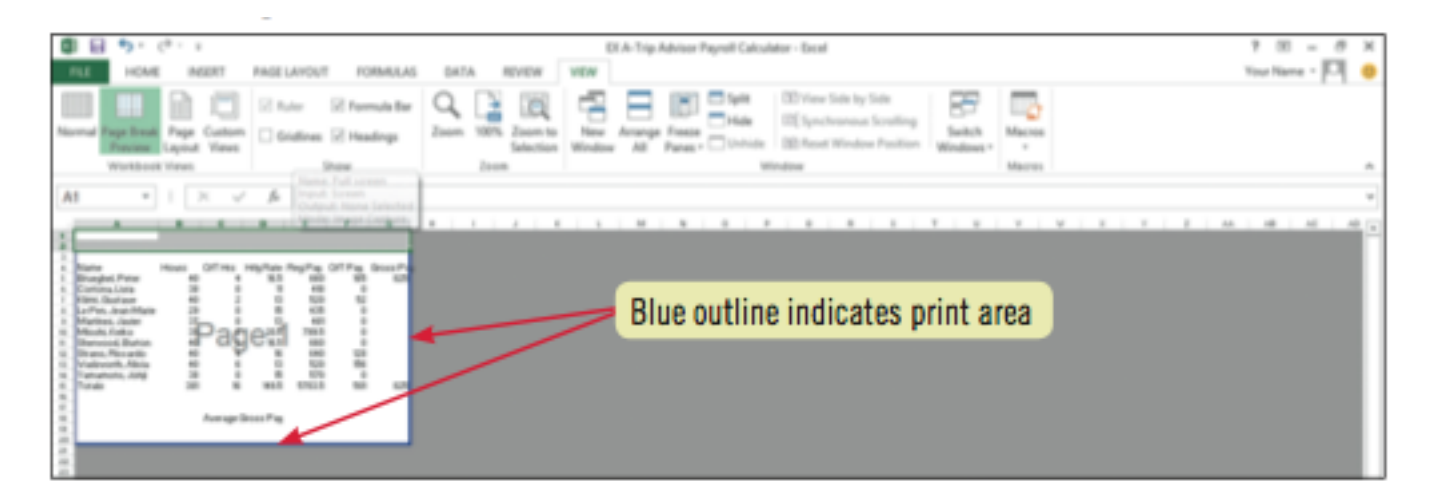

## **Choose Print Options**

- You can see how a worksheet would look when printed using:
  - Page Layout tab
    - The dotted line indicates the print area, the area to be printed
  - Print Preview
    - You can print from this view by clicking the Print button on the Ribbon

## **Choosing Print Options**

- Page Layout tab
  - Page Setup group
    - Print orientation: landscape or portrait
  - Scale to Fit group
  - Sheet Options group
  - Printing in Backstage view lets you choose the number of copies, the printer, etc.

## **Choosing Print Options**

#### Worksheet with Portrait orientation

| 0       | 8 <b>5</b> - e |                          |                     |            |                                                                                                    | EX A                                                       | Trip Advisor                                    | Payroll Calcula                                          | Ator - Excel                      |                                                |                  |            | 7 00 - 8 1        |
|---------|----------------|--------------------------|---------------------|------------|----------------------------------------------------------------------------------------------------|------------------------------------------------------------|-------------------------------------------------|----------------------------------------------------------|-----------------------------------|------------------------------------------------|------------------|------------|-------------------|
| FUE     | HOME           | INSERT PAGE LAYOUT       | FORMULAS            | GATA       | REVIEW                                                                                                    | VEW                                                        |                                                 |                                                          |                                   |                                                |                  |            | Your Name • [C.4] |
| There   | Colors *       | Margins Orientation Size | Rint Breaks<br>Krea | Background | Print<br>Titles                                                                                                    | lidthe Auton<br>leighte Auton<br>cales 100<br>Scale to Fit | natic • Grid<br>natic • ⊠ 1<br>15 ÷ ⊡ 1<br>6 Sh | ines Heading<br>New 🗹 View<br>Nint 🗌 Prim<br>ent-Options | p<br>F<br>Bring<br>t<br>Forward - | Send Selection Al<br>Backward - Pane<br>Anange | ign Group Rotati |            |                   |
| A20     |                | X V & Your               | Name                |            |                                                                                                    |                                                            |                                                 |                                                          |                                   |                                                |                  |            |                   |
|         |                |                          |                     |            |                                                                                                    |                                                            |                                                 |                                                          |                                   |                                                |                  |            |                   |
| - 4     |                |                          |                     |            |                                                                                                    | 4                                                          |                                                 |                                                          |                                   | 1                                              |                  |            |                   |
|         |                | A                        |                     | C          | D                                                                                                    | E                                                          | F                                               | G                                                        | н                                 |                                                | 1                | JK         | L M               |
|         |                |                          |                     |            |                                                                                                    |                                                            |                                                 |                                                          |                                   |                                                |                  |            |                   |
|         |                |                          |                     |            |                                                                                                    |                                                            |                                                 |                                                          |                                   |                                                |                  |            |                   |
|         |                | Quest Specially Trav     | el                  | Trip Ad    | Misor Payrol                                                                                                    | I Calculator                                               | -                                               |                                                          | Week                              | 30                                             |                  |            |                   |
|         |                | second second con-       |                     |            | and a state of the state of the |                                                            |                                                 |                                                          | 11111                             |                                                |                  |            |                   |
| 100     | 1              |                          |                     |            | -                                                                                                    |                                                            |                                                 |                                                          |                                   |                                                |                  |            |                   |
| 1 K - S | 2              |                          |                     |            |                                                                                                    |                                                            |                                                 |                                                          |                                   |                                                | Click to         | o add data |                   |
|         | 3              |                          |                     |            |                                                                                                    |                                                            |                                                 |                                                          |                                   |                                                |                  |            |                   |
|         | 4              | Name                     | Hours               | O/T Hrs    | Hrly Rate                                                                                                    | Reg Pay                                                    | O/T Pay                                         | Gross Pay                                                | -                                 | Outline sur                                    | rrounds          |            |                   |
|         | 3              | Brueghel, Peter          | 40                  |            | 16.5                                                                                                    | 000                                                        | 105                                             | 825                                                      | -                                 | · · ·                                          |                  |            |                   |
| 100     |                | Cortona, LMa             | 30                  |            | 11                                                                                                    | 410                                                        | 0                                               |                                                          |                                   | print area                                     |                  |            |                   |
|         | 7              | Kämt, Gustave            | 40                  |            | 13                                                                                                    | 620                                                        | 62                                              |                                                          |                                   |                                                |                  |            |                   |
| 1       |                | Le Pen, Jean-Marie       | 29                  | -          | 15                                                                                                    | 435                                                        | 0                                               |                                                          |                                   |                                                |                  |            |                   |
|         | 9              | Martinez, Javier         | 37                  | -          | 13                                                                                                    | 481                                                        | 0                                               |                                                          |                                   |                                                |                  |            |                   |
| 1       | 10             | Moshi, Keko              | 39                  |            | 20.5                                                                                                    | 799.5                                                      | 0                                               |                                                          |                                   |                                                |                  |            |                   |
| N       | 11             | Sherwood, Burton         | -40                 |            | J 16.5                                                                                                    | 660                                                        | 0                                               |                                                          |                                   |                                                |                  |            |                   |
|         | 12             | Strano, Riccardo         | -40                 |            | 4 16                                                                                                    | 640                                                        | 128                                             |                                                          |                                   |                                                |                  |            |                   |
| 1       | 13             | Wadsworth, Alexa         | 40                  |            | 5 13                                                                                                    | 520                                                        | 100                                             |                                                          |                                   |                                                |                  |            |                   |
| F -     | 14             | Yamamoto, Joha           | 38                  |            | 15                                                                                                    | 570                                                        | 0                                               |                                                          |                                   |                                                |                  |            |                   |
| 1       | 15             | Totals                   | 381                 | 10         | 149.5                                                                                                    | 5703.5                                                     | 501                                             | 825                                                      |                                   |                                                |                  |            |                   |
|         | 16             |                          |                     |            |                                                                                                    |                                                            |                                                 |                                                          |                                   |                                                |                  |            |                   |
| 1       | 17             |                          |                     |            |                                                                                                    |                                                            |                                                 |                                                          |                                   |                                                |                  |            |                   |
| 1.      | 18             |                          |                     | Average C  | aross Pay                                                                                                    |                                                            |                                                 |                                                          |                                   |                                                |                  |            |                   |
| 1 au    | 19             | March March              |                     | Ver        |                                                                                                    |                                                            | ve her                                          |                                                          |                                   |                                                |                  |            |                   |
|         | 40             | Tour Name                | -                   | = TOU      | ir name                                                                                                    | appea                                                      | irs ner                                         | e                                                        |                                   |                                                |                  |            |                   |
|         | · .            | eetl ()                  |                     |            |                                                                                                    |                                                            |                                                 |                                                          |                                   | 4                                              |                  |            | •                 |
| READY   | INGE 1 OF 1    |                          |                     |            |                                                                                                    |                                                            |                                                 |                                                          |                                   |                                                |                  |            | + 107             |

## **Choosing Print Options**

#### Worksheet in Backstage view

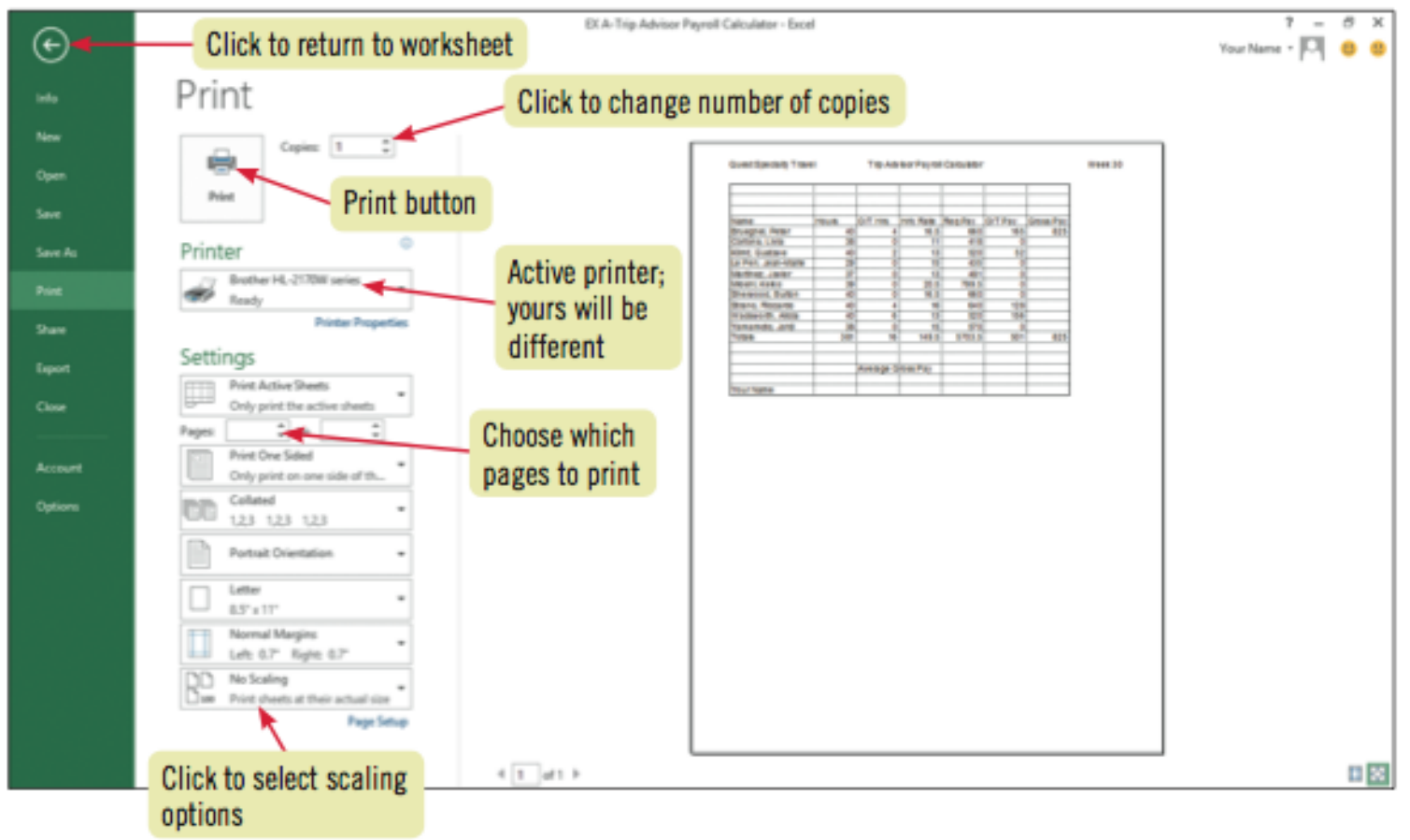

## **Summary**

- Understand spreadsheet software
- Identify Excel 2013 window components
- Understand formulas
- Enter labels and values and use the AutoSum button

## **Summary**

- Edit cell entries
- Enter and edit a simple formula
- Switch worksheet views
- Choose print options